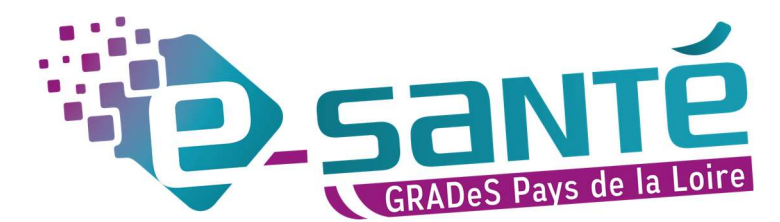

# **MODIFICATION – MISE À JOUR RÉPERTOIRE OPÉRATIONNEL DES RESSOURCES PAYS DE LA LOIRE**

A destination des professionnels du sanitaire ayant un compte sur le portail régional e-santé

L'offre de votre établissement doit être **mise à jour** *a minima* **2 fois par an.** Les champs avec astérisque (\*) sont à compléter **obligatoirement** afin de valider vos fiches.

#### Important :

Vérifier les **coordonnées** (tél, mail et mail mssante) à tous les niveaux de l'arborescence (EG, Pôle, UF, UO). Mettre à jour les **praticiens** (dans les UO Consultation).

Renseigner les capacitaires en hospitalisation complète.

Si vous souhaitez **ajouter ou supprimer** des **pôles, unités fonctionnelles, services ou unités opérationnelles**, il faut passer par un **dossier collaboratif**. Dans ce cas, contacter directement l'équipe ROR qui vous accompagnera dans la mise à jour de votre offre.

# 1. CONNEXION AU ROR

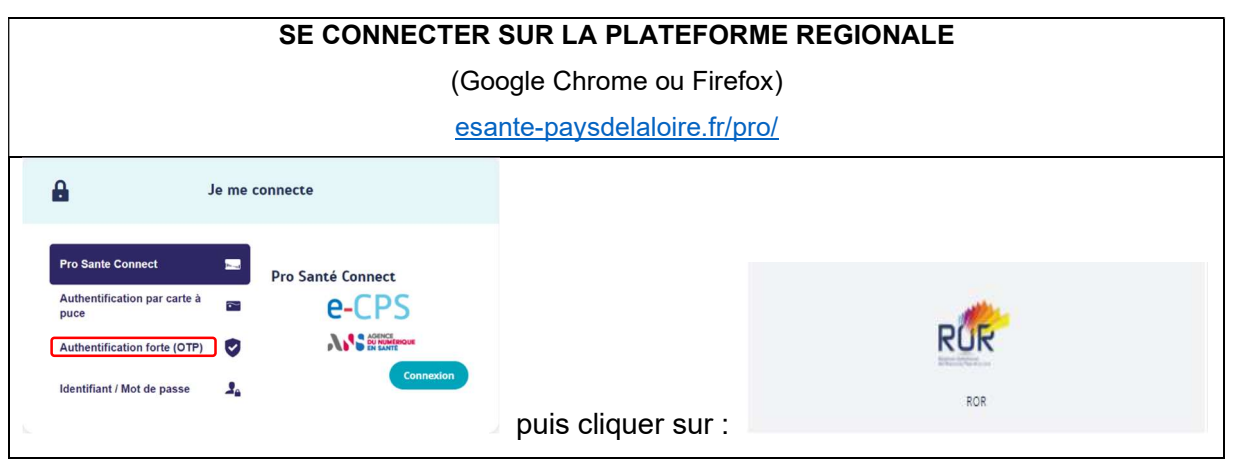

Si pas de carte e-CPS, sélectionnez le moyen d'authentification que vous souhaitez

### 2. RETROUVER SA STRUCTURE

#### 1. Aller dans le Répertoire

| RUR         | 🕌 Bienvenue GCS 🐭 Recherche 🧧 Répertoire 📑 Disponibilités 📮 Menu 😵 (489) 🛃 (0) 🌮 👸 |
|-------------|------------------------------------------------------------------------------------|
| Recherche   |                                                                                    |
| Où ?        | Saisir le lieu de prise en charge (commune ou établissement)                       |
| Tout le ror | Que recherchez-vous ?                                                              |
|             | Réinitialiser Ricchercher                                                          |
|             |                                                                                    |

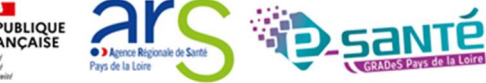

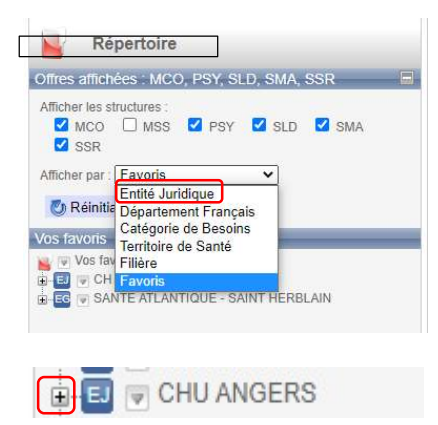

2. Rechercher par Entité Juridique (EJ) ou Favoris\*

 Une fois que vous avez trouvé votre EJ, cliquer sur le gauche pour retrouver votre Entité Géographique (EG)

| Act  | ions     |           | _     |       |      |
|------|----------|-----------|-------|-------|------|
| Aiou | iter aux | favoris   |       |       |      |
| Crê  | er des e | entités g | éogra | phiqu | es s |
| Ouv  | rir      |           | 10    |       | Ĩ    |
| Tout | déploy   | er        |       |       |      |

\*Pour mettre votre établissement en favoris, cliquer sur la flèche 🔄 à côté du nom de l'établissement, et cliquer sur « Ajouter aux favoris ».

# 3. MODIFIER SES INFORMATIONS

1. Cliquer sur le nom de votre EG sur la partie gauche et cliquer sur le bloc-notes sur la partie droite pour modifier les informations administratives (adresse, tél, site internet, mail, nom du directeur d'établissement...)

| Répertoire                                                                                                    |                                  |                                                         | _                                                                                           |     |              |
|----------------------------------------------------------------------------------------------------|----------------------------------|---------------------------------------------------------|---------------------------------------------------------------------------------------------|-----|--------------|
| 🖏 Réinitialiser 🔷                                                                                                    | CH CHÂTEA                        | U DU LOIR                                               |                                                                                             | Q 📮 | Localisation |
| Vos favoris<br>🧝 🔍 Vos favoris                                                                                                    | Grands groupes de<br>disciplines | Modifier un encadi<br>MCO                               | é                                                                                           |     | Luceau       |
| CONSTRUCTION CONSTRUCTION CONSTRUCTION CONSTRUCTION CONSTRUCTION CONSTRUCTIONS avancées CONSTRUCTIONS avancées CONSTRUCTIONS Avancées CONSTRUCTIONS Addictologie | Identification                   | FINESS<br>SIRET<br>Nom officiel<br>Type d'EG            | 720000124<br>26720105100013<br>CENTRE HOSPITALIER CHATEAU DU LOIR<br>Établissement de santé |     | Chât Que Vo  |
| Consultation Addictologie (Alcoologie) Gonsultation Addictologie (Tabacologie) Consultation Addictologie (Tabacologie) Consultation Cardiologie                  | Alertes                          | alerte@ch-chate<br>02.43.44.77.11 (<br>02.43.44.77.88 ( | <u>auduloir.fr</u><br>Fax heures ouvrables)<br>(Fax heures fermées)                         |     | rtabon       |

2. Une fois vos modifications apportées, cliquer sur « Modifier » (en bas de la fiche) puis « enregistrer ».

| Consultation Addictol         | gie (Tabacologie)          | ale nebergement peri | iner with a second second second second second second second second second second second second second second s |           |
|-------------------------------|----------------------------|----------------------|----------------------------------------------------------------------------------------------------|-----------|
| Consultation Cardiolo         | thoracique Aide            | e financière         | Ajouter une alde financière à l'Eg                                                                              |           |
| Consultation Chirurgie        | viscérale                  |                      | Sélectionnez une aide financière                                                                                |           |
| -uc Consultation Endocrin     | plogie                     |                      | Liste des aides financières de l'Eg                                                                             |           |
| - Consultation Gastro-e       | ntérologie                 |                      |                                                                                                    |           |
| Consultation Gynecol          | e physique et réadaptation |                      | Tout sélectionner                                                                                               | Supprimer |
| -uo 🐨 Consultation Neurolog   | ie Acc                     | essibilité Lieu      | Sélectionnez une accessibilité lieu 🗸                                                                           |           |
| Consultation Nephroid         | gie<br>ie et Traumatologie |                      |                                                                                                    |           |
| - uo 🗑 Consultation Oto-Rhin  | o-Laryngologie             |                      | Modifier Annuler                                                                                                |           |
| - UC 🐨 Consultation Planifica | ion familiale 🚽 🚽          |                      |                                                                                                    |           |

Vous pouvez réaliser ces actions au niveau :

- De l'entité géographique (EG)
- Du pôle (P), du service (S)
- De l'unité fonctionnelle (UF)
- De l'unité opérationnelle (UO).

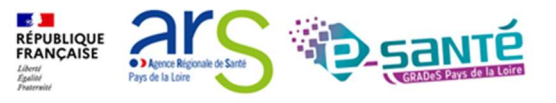

3. Au niveau de l'unité opérationnelle, cocher les éléments souhaités dans les menus déroulants puis cliquer sur **Ajouter** (*ils apparaîtront alors dans la liste en dessous*).

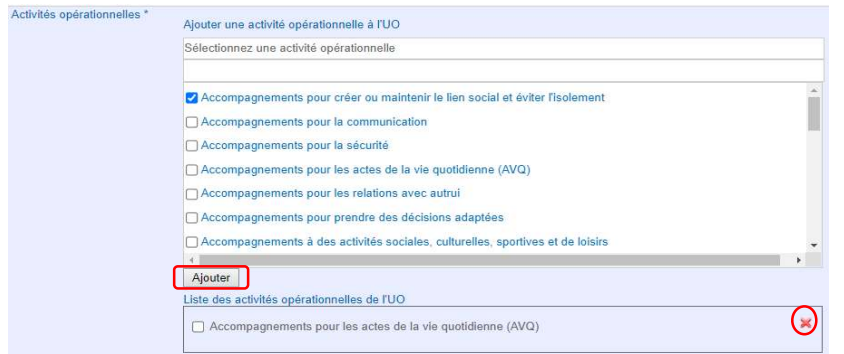

Si vous souhaitez supprimer un élément, cliquer sur la croix rouge à sa droite.

4. Pour ajouter un professionnel de santé dans les unités de consultation, cliquer sur « Ajouter une personne »

| fessionnel(s) rattaché(s) à la consultation 🗟      | e 🔤 📑               |
|----------------------------------------------------|---------------------|
|                                                    | Ajouter une personn |
| Madame le Docteur Anne-Sophie TARTAMPION - Médecin | ×                   |
| Gynécologie médicale (SM)                          |                     |
| conventionné en Secteur 2                          |                     |
|                                                    | Aiouter une personn |

5. Pour enregistrer vos modifications, cliquer sur Modifier, puis enregistrer.

## CONTACT

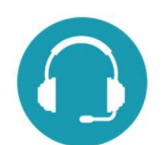

Pour toute question sur l'utilisation de l'outil : ror.pdl@esante-paysdelaloire.fr

Assistance : du lundi au vendredi de 9h à 17h au 02 44 76 13 90 (puis composez le 3)

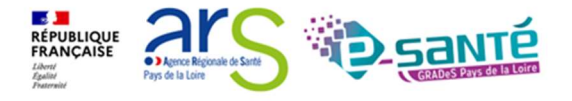